Passo a passo para realizar requerimentos online.

Acessar o <u>Servicos online</u>, clique em <u>Requerimentos</u>.

| R 🗑 SERVIÇOSONLINE                                                                                                    |                                                                                                    | Valder Documention Pré-Cadentry Connada Pablice Demainche Pablice e processes                               |
|----------------------------------------------------------------------------------------------------|----------------------------------------------------------------------------------------------------|----------------------------------------------------------------------------------------------------|
|                                                                                                    |                                                                                                    | EIRO ACESSO<br>A UNA TOMA, UNE O EPPICARY UNITADO DA INSCRIÇÃO ME CONSELUX.<br>CAMASTRAM                    |
| VALIDAR DOCUMENTOS<br>Area disponiel para vertica: ataves do colgin e a asternicidade, os documentos emitidos<br>pelo consulho. | SERVIÇOS PÚBLICOS                                                                                                    | CONSULTA PÚBLICA<br>Area de consulta pública dos dados de profosionais e sociedade registrados no conselho. |
| SIMULA VALORES<br>Simular valores de novas inscrições                                                                           | CAMPANEL DE PAGAMENTOS<br>Area disponivel para acessar expéries de lagamentos por campanenas promovidas pelo<br>conseito: | EQUERIMENTOS<br>Requerimentos On fire para persoane não registinadas no consetito                           |

É necessário realizar um cadastro para solicitar o requerimento online.

Para quem não possui cadastro realizar as orientações abaixo:

Clicar em *Primeiro Acesso*:

|                                                                | Velder Documentos | Pré Cadestro | Consulte Públice | Desincies | Consulta protocolos<br>e processos |
|----------------------------------------------------------------|-------------------|--------------|------------------|-----------|------------------------------------|
| 0                                                              |                   |              |                  |           |                                    |
| Requerimentos                                                  |                   |              |                  |           |                                    |
| Requerimentos On-line para pessoas não registradas no conselho |                   |              |                  |           |                                    |
| PRIMEIRO ACESSO                                                |                   |              |                  |           |                                    |
| P LOGIN                                                        |                   |              |                  |           |                                    |
| O ADDA HEAR OF HEAR AND CA                                     |                   |              |                  |           |                                    |
| 0**                                                            |                   |              |                  |           |                                    |
| Boox*                                                          |                   |              |                  |           |                                    |
| ACESSAR                                                        |                   |              |                  |           |                                    |
|                                                                |                   |              |                  |           |                                    |
|                                                                |                   |              |                  |           |                                    |
|                                                                |                   |              |                  |           |                                    |

Preencher as informações solicitadas:

- Marcar a opção PF (pessoa física) ou PJ (pessoa jurídica).
- CPF
- NOME
- ENDEREÇO DE CORRESPONDÊNCIA
- E-MAIL DE CORRESPONDÊNCIA

|                                                                                                    |                          |       |                                                                                                    |   |              |      |  | - |
|----------------------------------------------------------------------------------------------------|--------------------------|-------|----------------------------------------------------------------------------------------------------|---|--------------|------|--|---|
| 🔄 Cadastrar pessoa física/jurídica                                                                                                    |                          |       |                                                                                                    |   |              | di a |  |   |
| Criação se novo login para criação de requerimentos,<br>Ao confirma: será encaminhada uma mensagem para o e-mail informado.<br>Siga as intruções da mensagem para ativação do login e acesso ao preenc                                                                                                    | himento de seu cadastro. |       |                                                                                                    |   |              |      |  |   |
| 🔹 Pessa fikia 🔿 Pessa junka                                                                                                    |                          |       |                                                                                                    |   |              |      |  |   |
|                                                                                                    |                          |       |                                                                                                    |   |              |      |  |   |
| nost                                                                                                    |                          |       |                                                                                                    |   |              |      |  |   |
|                                                                                                    |                          |       |                                                                                                    |   |              |      |  |   |
| NE TRAN                                                                                                    | *                        |       |                                                                                                    |   |              |      |  |   |
| 0*                                                                                                    | EUSCAR CEP               | - 1 C |                                                                                                    |   |              |      |  |   |
| (bekalsons                                                                                                    |                          | _     |                                                                                                    |   |              |      |  |   |
| WIMERE                                                                                                    | ссиядиенто               |       |                                                                                                    |   | CANAL POSTAL |      |  |   |
| saleDone.                                                                                                    | ALANS SUBJECT OF         |       | +                                                                                                    |   |              |      |  |   |
| THAN, DE CORRETPONDÉNCIA                                                                                                    |                          |       |                                                                                                    |   |              |      |  |   |
|                                                                                                    |                          |       |                                                                                                    |   |              |      |  |   |
| INTERNA CONTRACTOR OF A CONTRACTOR OF A CONTRACTOR OFTA CONTRACTOR OFTA CONTRACTOR |                          |       |                                                                                                    |   |              |      |  |   |
| 1.20040044 Minute                                                                                                    |                          |       |                                                                                                    |   |              |      |  |   |
|                                                                                                    |                          |       |                                                                                                    |   |              |      |  |   |
| SEGURANÇA                                                                                                    |                          |       |                                                                                                    |   |              |      |  |   |
| 1.15                                                                                                    |                          |       |                                                                                                    |   |              |      |  |   |
|                                                                                                    |                          |       | CONFIRMAR                                                                                                    | 1 |              |      |  |   |
|                                                                                                    |                          |       | - Charles - Charles - Char |   |              |      |  |   |

Após preencher as informações clicar em confirmar.

Será enviado um e-mail para ativação do seu cadastro.

Verificar o e-mail, clicar no link e o cadastro será ativado.

| <i></i>                                                                                                    | Aller Decomposition | Pri Calific | Consider Postors | Decesar | Considia presidente<br>4 processos |
|----------------------------------------------------------------------------------------------------|---------------------|-------------|------------------|---------|------------------------------------|
| SUCESSO<br>The calculate for completable scene success.<br>Unit Ernel for envirology are calculated by the part and calculated as confirminged at a wire celebration. |                     |             |                  |         |                                    |

Após clicar no link, será direcionado para uma nova guia. Informando que seu cadastro foi ATIVADO.

Seu cadastro foi ativado com sucesso! Clique em OK, acesse com CPF/CNPJ e senha para acesso.

| 8 |                                                                                                    |  |  | Consulta protoculos<br>a protoculos |
|---|----------------------------------------------------------------------------------------------------|--|--|-------------------------------------|
|   | Successor<br>Sex: centrator for animado com successor d'Opprem OK, entre com suc CMV(CMP) y sente a para accesso<br>OK |  |  |                                     |

Após clicar em OK, será direcionado para página de serviços online. Clique em *<u>Requerimentos</u>*, efetue seu login por meio do CPF/CNPJ e senha cadastrada.

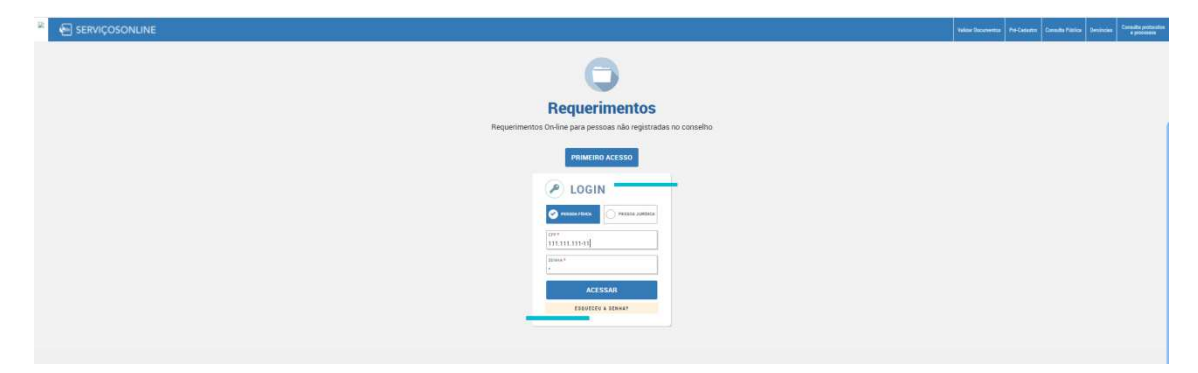

Realizado o login, clique no *REQUERIMENTO* abaixo:

INSCRIÇÃO AO PRÊMIO JORGE LIMA

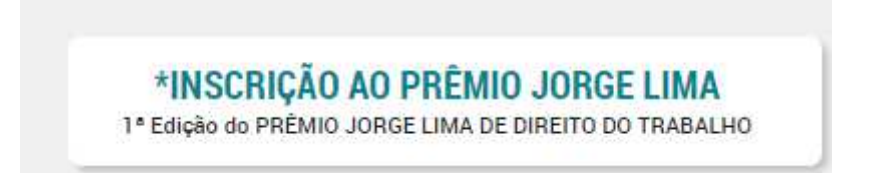

Após clicar no requerimento será direcionado para seguir os passos do requerimento.

| < ★INSCRIÇÃO AO PRÊMIO JORGE LIMA                                                                                                    |  |  |  |  |  |  |  |
|----------------------------------------------------------------------------------------------------|--|--|--|--|--|--|--|
| BEM VINDO AO ASSISTENTE<br>*INSCRIÇÃO AO PRÊMIO JORGE LIMA                                                                                                    |  |  |  |  |  |  |  |
| Este requerimento destina-se a inscrição na 1ª Edição do PRÊMIO JORGE LIMA DE DIREITO DO TRABALHO, para estudantes e demais operadores do direito como magistrados, procuradores, promotores, dentre outros.<br>Período da inscrição. De 23 de fevereiro de 2022 e 23 de março de 2022.<br>Entreas de da trido científico da cato do 10 de casa de añozo. |  |  |  |  |  |  |  |
| O trabalho deve ser enviado para o e-mail premiojorgelima@oab-ba.org.br, com anexo em Word e PDF, sem a identificação do autor. No corpo de e-mail deverá conter o nome completo do autor.                                                                                                    |  |  |  |  |  |  |  |
|                                                                                                    |  |  |  |  |  |  |  |
|                                                                                                    |  |  |  |  |  |  |  |
|                                                                                                    |  |  |  |  |  |  |  |
|                                                                                                    |  |  |  |  |  |  |  |
|                                                                                                    |  |  |  |  |  |  |  |
|                                                                                                    |  |  |  |  |  |  |  |
|                                                                                                    |  |  |  |  |  |  |  |
|                                                                                                    |  |  |  |  |  |  |  |
|                                                                                                    |  |  |  |  |  |  |  |
|                                                                                                    |  |  |  |  |  |  |  |
| 1 DE 2 PRÓMANO<br>DADOS DE CADASTRO                                                                                                    |  |  |  |  |  |  |  |

Terá algumas informações de dados cadastrais.

| < ★INSCRIÇÃO AO PRÊMIO JORGE LIMA                      |                        |                          |          |  |  |  |
|--------------------------------------------------------|------------------------|--------------------------|----------|--|--|--|
| Conferência dos dados de cadastro                      |                        |                          |          |  |  |  |
| 10xx                                                   |                        |                          |          |  |  |  |
| 58F.                                                   | DAJA NASOMENTO         |                          |          |  |  |  |
| άδ'                                                    | SSP<br>Orgád expedidor | DAIA EXPEDIÇÃO           |          |  |  |  |
| NOTIVE DID INC                                         |                        |                          |          |  |  |  |
| NORE DATIVE "                                          |                        |                          |          |  |  |  |
| BRASIL<br>NACIONALIDADE                                |                        | Salvador<br>NATURALIDADE |          |  |  |  |
|                                                        |                        |                          |          |  |  |  |
| E-MAIL CORRESPONDENCIA                                 |                        |                          |          |  |  |  |
|                                                        |                        |                          |          |  |  |  |
| TIPÓ CELULAR PESSOAL   CELULAR COMERCIAL   RESIDENCIAL |                        |                          |          |  |  |  |
|                                                        |                        |                          |          |  |  |  |
| RESIDENCIAL                                            |                        |                          |          |  |  |  |
| •                                                      | ANTERIOR<br>bem vindo  | <b>2</b> de 2            | CONCLUIR |  |  |  |

Após clicar em concluir, será direcionado para o setor responsável.